## How to purchase a product online?

For Purchasing the product, first step is to successfully register and log-in into your profile. Without registering and logging-in you cannot be able to buy the product. After you are successfully registered and logged-in your profile you can go to **Products** section in the menu, choose the product that you would like to buy and click on **ADD TO CART** button.

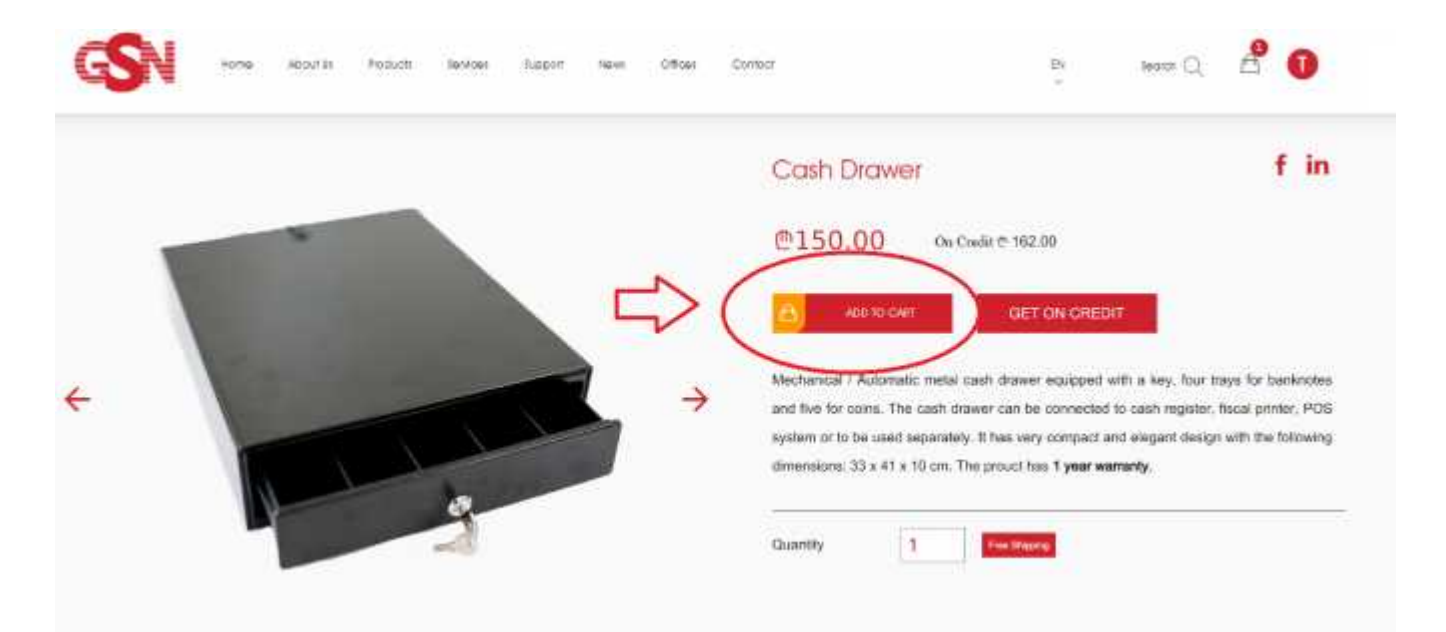

After clicking the **ADD TO CART** button, a window will show up noting "The product has been successfully added to cart", click on **Go to Cart** button, after which you will be automatically redirected to the **CART**.

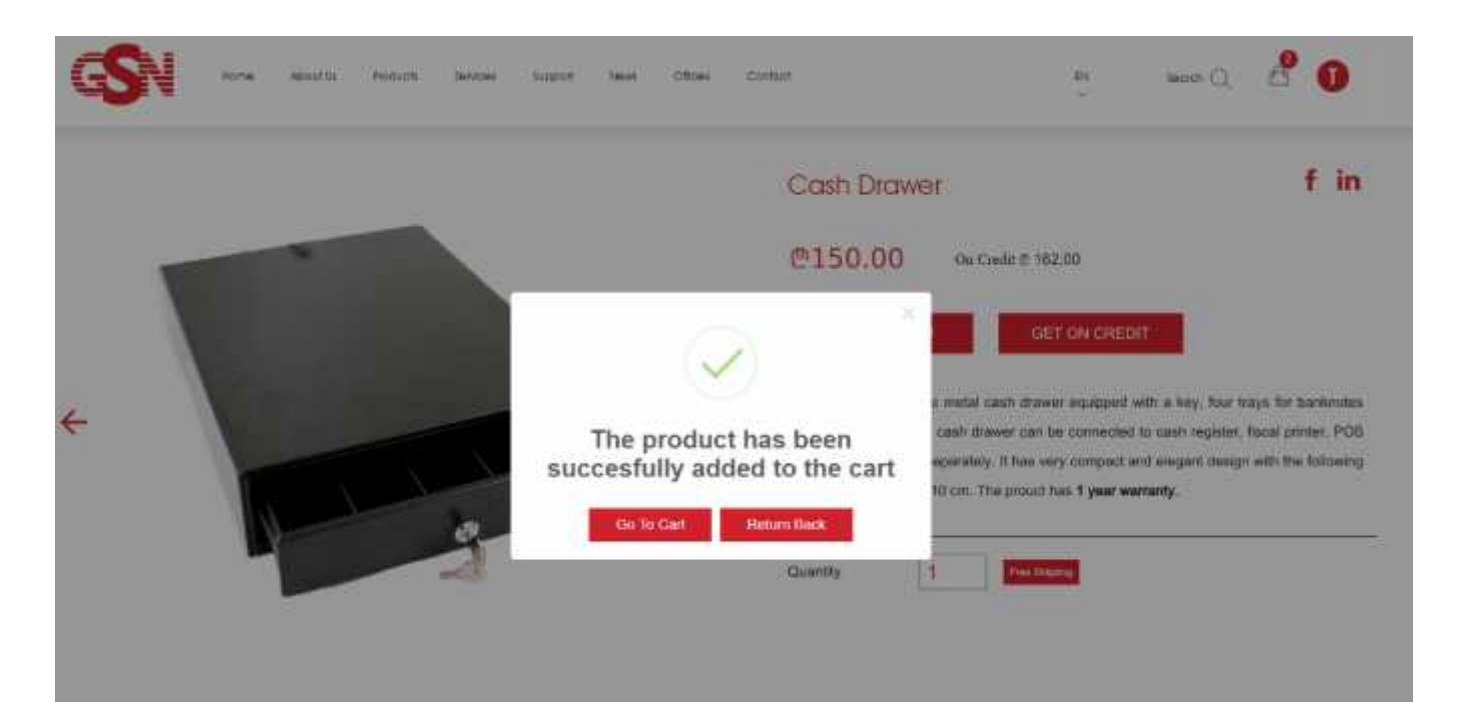

After going to **CART**, you can see the product that you added into cart. For purchasing it, please follow the steps indicated on the picture: 1. Mark the button indicated in the red box, 2. Afterwards, you have to choose the city and indicate the valid address where you need the product to be delivered. Also, indicate the valid phone number so our operator can contact you. After filling all the valid data, 3. After proceeding with previous two steps, click **Buy** button. Our operator will reach you via phone number you indicated and you will get the product on the address you indicated very soon.

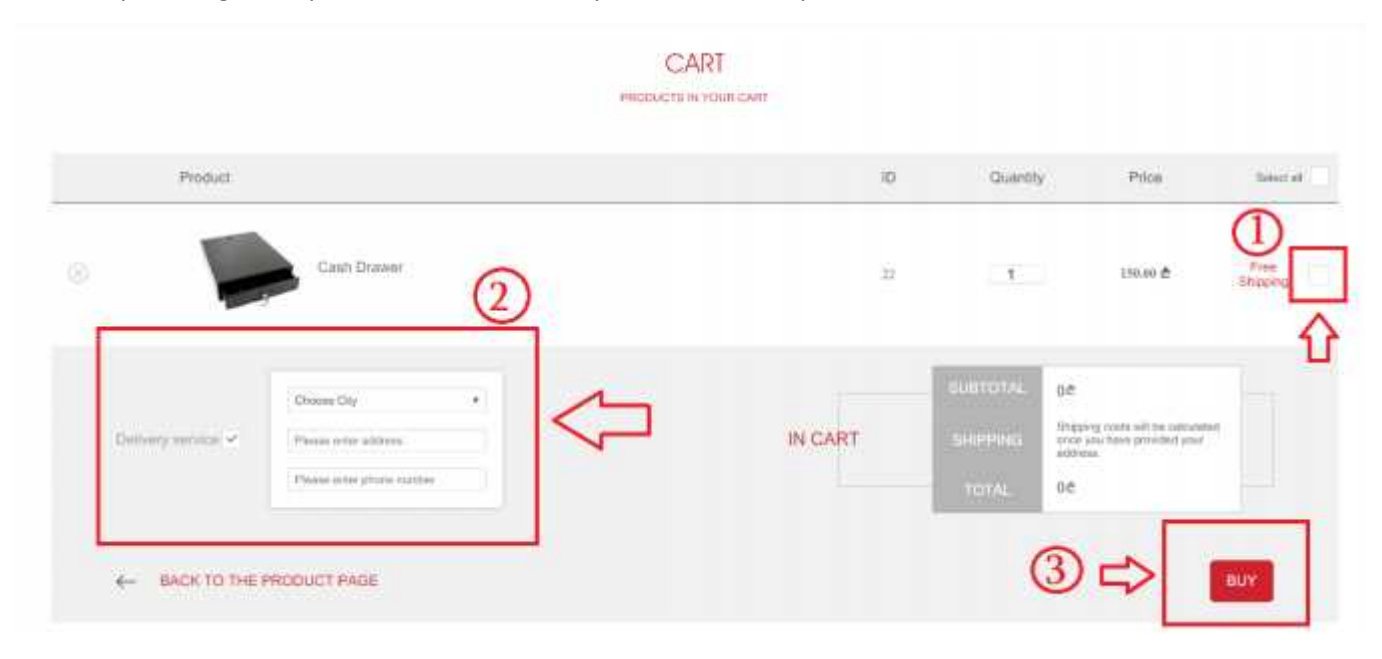